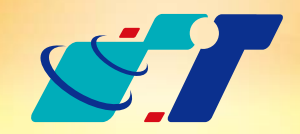

# 康訊科技 MapInfo News

www.systech.com.tw

September 26, 2013

NO.33

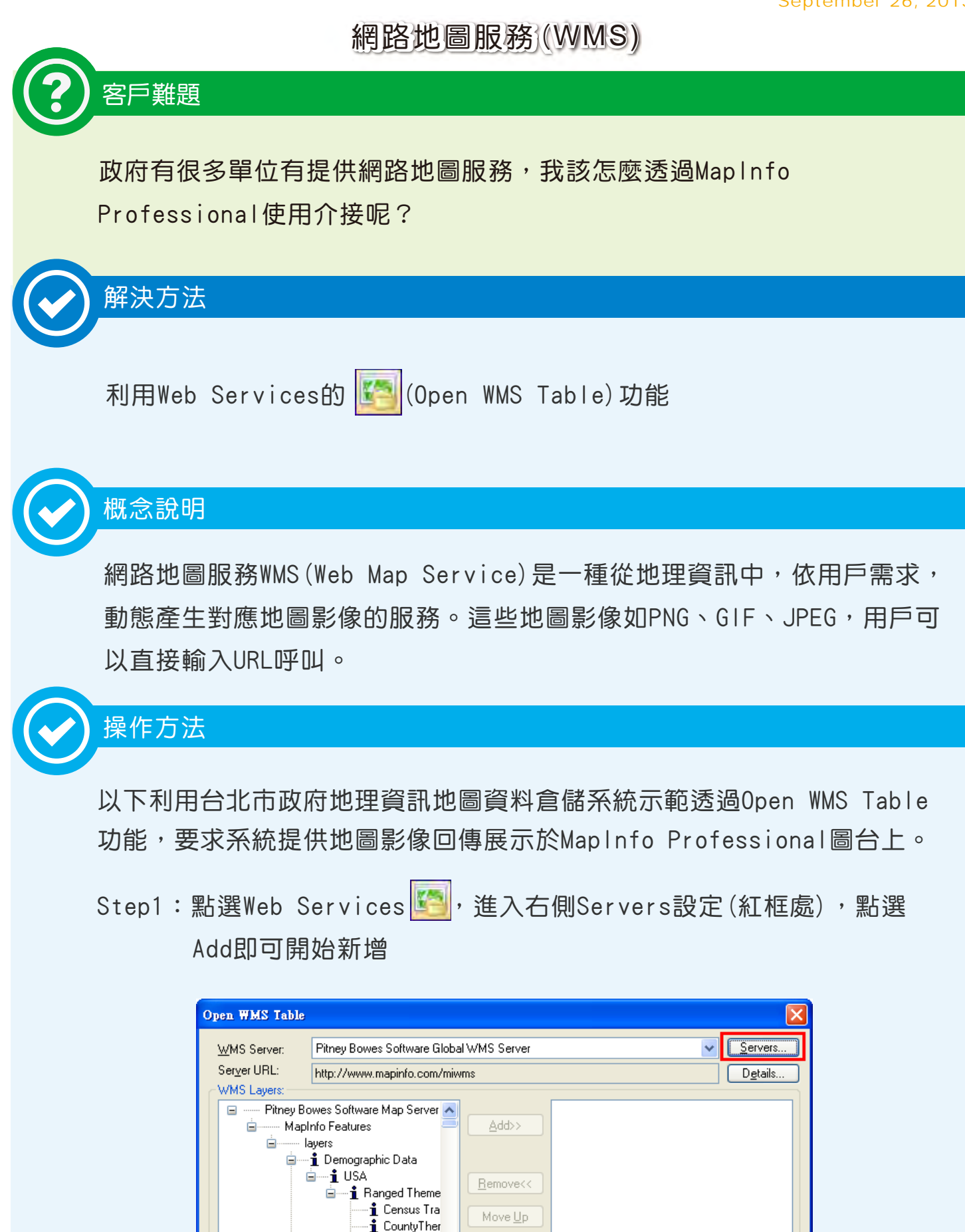

|                                                                                                    | (Unsupported projection)                                                                                                    |
|----------------------------------------------------------------------------------------------------|----------------------------------------------------------------------------------------------------|
| Table Filename:<br>Preferred View: Automatic  OK                                                                                                    | Cancel <u>H</u> elp                                                                                                    |
| WMS Servers List                                                                                                    |                                                                                                    |
| Description         Canada Centre for Remote Sensing Web M         Compusult Limited METAR Weather Mappi         CubeSERV         Demis WMS Server         Genimap WMS Service         GeoAS WMS DGM         GMap WMS Demo Server         Land Register of Denmark - WMS-server         Microsoft TerraServer Map Server         ✓ Pitney Bowes Software Global WMS Server         Spatial Planning Department WMS-server         Web Map Service tccgwms67 | Server URL         http://ceoware2.ccrs.nrcan.gc.ca/cubewerx/         http://geo.compusult.net/scripts/mapman.dll?         http://demo.cubewerx.com/demo/cubeserv/         http://www2.demis.nl/mapserver/request.asp         http://map.genimap.com/GenimapWMS/v1/         http://www.geoas.net/geoas_wms/getmap.a         http://www.geoas.net/geoas_wms/getmap.a         http://kort.arealinfo.dk/wms?servicename=la         http://terraserver-usa.com/ogccapabilities.ashx         http://kort.plansystem.dk/wms?servicename=         http://gishub.taichung.gov.tw:80/wmsconne |
| ОК                                                                                                    | Cancel <u>H</u> elp                                                                                                    |

Move <u>D</u>own

Projection:

Coordinate Reference System:

Show Projection Description instead of SRS

🕯 State Them 🗸

>

<

Style:

Image Format:

Image Background:

V Iransparent

image/png

<u>C</u>olor.

Step2:輸入Server URL,可點選右側Test URL確定網址為正確並可供 連結

| WMS Server Information |                                                             |     |         |                         |                                 |        |
|------------------------|-------------------------------------------------------------|-----|---------|-------------------------|---------------------------------|--------|
| Server <u>U</u> RL:    | http://giswh.taipei.gov.tw/mapguide/mapagent/mapagent.fcgi? |     |         | i?                      | Test URL                        |        |
| D <u>e</u> scription:  | 台北市政府地理資訊資料倉儲系統 Get Description                             |     |         | Get <u>D</u> escription |                                 |        |
| Override Timeo         | <mark>ut Values</mark><br>efault Values                     |     |         | Override WMS Ge         | tMap Pixel Limits<br>ult Values |        |
| Connect Times          | out                                                         | 60  | seconds | Max <u>W</u> idth       | 2,048                           | pixels |
| <u>S</u> end Timeout   |                                                             | 60  | seconds | May Height              | 2 048                           | riusla |
| <u>R</u> eceive Timed  | out                                                         | 300 | seconds | max neight              | 2,010                           | pixels |
| OK Cancel <u>H</u> elp |                                                             |     |         |                         |                                 |        |

如為正確的URL,則系統會自動偵測Server Name跟Abstract 等資訊

| WMS Server Deta                                      | iils 🛛 🗙                                                                                                   |
|------------------------------------------------------|----------------------------------------------------------------------------------------------------|
| Server URL:<br>Server Name:<br>Version:<br>Abstract: | http://giswh.taipei.gov.tw/mapguide/mapagent/mapagent.fcgi? MapGuide WMS Server  1.1.1 MapGuide WMS Server |
|                                                      | Close                                                                                                    |

Server相關資料輸入完畢後,可於清單中看見新的WMS Server

| Description                                                                                                    | Server URL                                                                                                    |                       |
|----------------------------------------------------------------------------------------------------|----------------------------------------------------------------------------------------------------|-----------------------|
| Canada Centre for Remote Sensing Web M<br>Compusult Limited METAR Weather Mappi<br>CubeSERV<br>Demis WMS Service<br>GeoAS WMS DGM<br>GMap WMS Demo Server<br>Land Register of Denmark - WMS-server<br>Microsoft TerraServer Map Server<br>Pitney Bowes Software Global WMS Server<br>Spatial Planning Department WMS-server<br>Web Map Service tocgwms67<br>台北市政府地理資訊資料含儲系統 | http://ceoware2.ccrs.nrcan.gc.ca/cubewerx/<br>http://geo.compusult.net/scripts/mapman.dll?<br>http://demo.cubewerx.com/demo/cubeserv/<br>http://www2.demis.nl/mapserver/request.asp<br>http://map.genimap.com/GenimapWMS/v1/<br>http://www.geoas.net/geoas_wms/getmap.a<br>http://www2.dmsolutions.ca/cgi-bin/mswms<br>http://kort.arealinfo.dk/wms?servicename=la<br>http://kort.arealinfo.com/miwms<br>http://kort.plansystem.dk/wms?servicename=<br>http://kort.plansystem.dk/wms?servicename=<br>http://giswh.taipei.gov.tw/mapguide/mapage | Add<br>Edit<br>Remove |

Step3:點選OK即可見指定伺服器提供之WMS清單,如台北市政府地理資訊 資料倉儲系統有提供主要道路、次要道路、快速道路等WMS圖層, 使用者可依據需求,將左側藍框內的圖層,透過中間的Add功能加 至右側綠框內,系統將會自動組合指定圖層的影像檔。

| Open WMS Table                                                                          |                                                                                         |
|-----------------------------------------------------------------------------------------|-----------------------------------------------------------------------------------------|
| <u>W</u> MS Server:<br>Ser <u>v</u> er URL:<br>WMS Lauere:                              | 台北市政府地理資訊資料倉儲系統                                                                         |
| WM3 Layers.<br>MapGuid<br>主要:<br>快速:<br>春道<br>高速:<br>Urtho<br>使用:<br>Style:<br>CDefault | e WMS Server<br>道路<br>道路<br>道路<br>道路<br>道路<br>之路<br>an<br>_2012<br>分區_公共設施<br>Wove Down |
| Image Format: im                                                                        | age/png Coordinate Reference System:                                                    |
| Image Background                                                                        | Color     Projection:     EPSG:4326       Longitude / Latitude (WGS 84)                 |
| Table <u>F</u> ilename:                                                                 | C:\Documents and Settings\vivien_chang\My Documents\Untitled.TAB                        |
| Preferred View:                                                                         | Automatic V<br>OK Cancel <u>H</u> elp                                                   |

※系統會預設將此影像檔圖層附帶產生的Tab檔儲存於上圖橘框路徑位置。

Step4:點選OK後,系統將會自動載入指定Server上的圖資,以影像的 方式展示於圖台上(紅框處可見載入圖資為影像檔)。

| 🔽 MapInfo Professional - [Untitled Map]    |                                                                   |                 |
|--------------------------------------------|-------------------------------------------------------------------|-----------------|
| Eile Edit Tools Objects Query Table Option | s <u>M</u> ap <u>W</u> indow <u>H</u> elp                         | - 8 ×           |
|                                            | 3 📑 😘 🖶 🎇 🗟 🖬 👘 🖉 💷 🐼 💷                                           | 🔟 🚺 😭 🥵 🚱 🙀 🗐 🔮 |
| 🕨 🐨 🕲 🖄 🖉 🐨 🔍                              | - 2 🖑 📵 🖉 🧭 🖪 🗟 🗟 🎓 I                                             | ADDAOBOACI      |
| Layer Control 4 2                          | 大字時<br>明水路 来前<br>現住。<br>文字時<br>明水路 来前<br>第二時<br>民族西路 民族東路<br>民族東路 |                 |

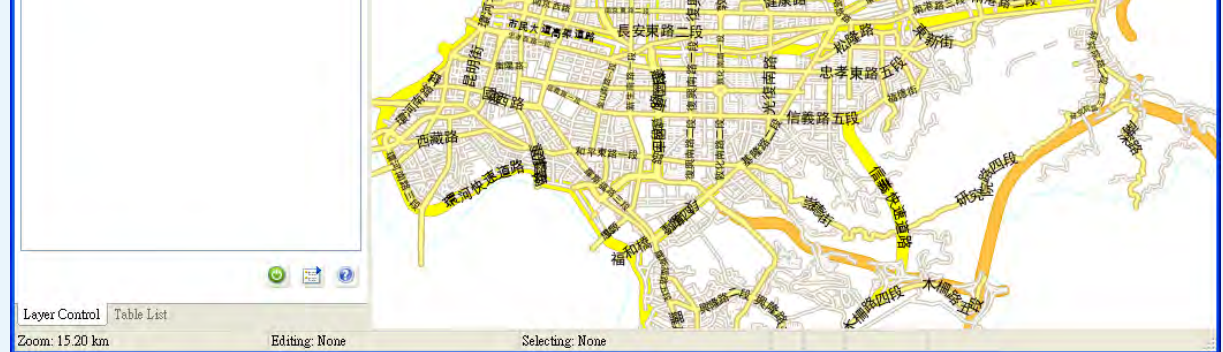

## 說明:

如何介接WMS對使用者來說是個重要的進階功能,MapInfo Professional 透過簡單的輸入URL,即可下載伺服器上之圖資列表,並可自由組合成一 個新的影像圖資展示於系統圖台上,搭配自有圖資使用。

# 結果說明:

現在有越來越多的政府單位將成果發佈為WMS圖資供民眾介接使用,使 用者只要MapInfo Professional友善的介面,透過網路隨時都可下載伺 服器上最新的成果圖資,使用者可另外疊上自有圖層,即可有效的進行 圖資的加值應用,加速分析決策的判斷。

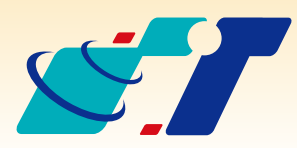

**康訊科技**創立於1987年·為MapInfo台灣總代理·專業於衛星追蹤定位系統及地理資訊系統·為自動化車輛定位系統(AVL)之領先品牌。我們已建立研發與永不停歇的 全球化行銷服務網絡·以追蹤定位產品品牌「CAREU」及「IntelliTrac」·搭配可高 度客製化的「Intelli FleetWeb」追蹤定位軟體平台·達到「提供全球化之全方位追蹤 定位解決方案」的客戶承諾及核心價值。以積極的產品研發及客製化能力·我們已將 產品行銷至全球100多個國家。康訊科技·是您可信賴的最佳合作夥伴! 如需最新產品資訊·歡迎瀏覽康訊科技網站www.systech.com.tw。

#### 康訊科技總部

新北市汐止區新台五路一段79號3樓之7 電話:+886 2 2698 1599 傳真:+886 2 2698 1211 電子郵件:avl@systech.com.tw

#### 康訊科技台中分公司

台中市南屯區永順路688號506室 電話:+886 4 2299 2962 傳真:+886 4 2299 1863

### 亞設瑞瑪科技貿易(北京)有限公司 北京市西城区广安门手帕口南大街甲一号朗琴国际B

座718 A室 電話:+86 10-63634021/3 傳真:+86 10-63254500

Copyright © 2013. Systems & Technology Corp. All right reserved. The features and specifications are subject to change without prior notice.